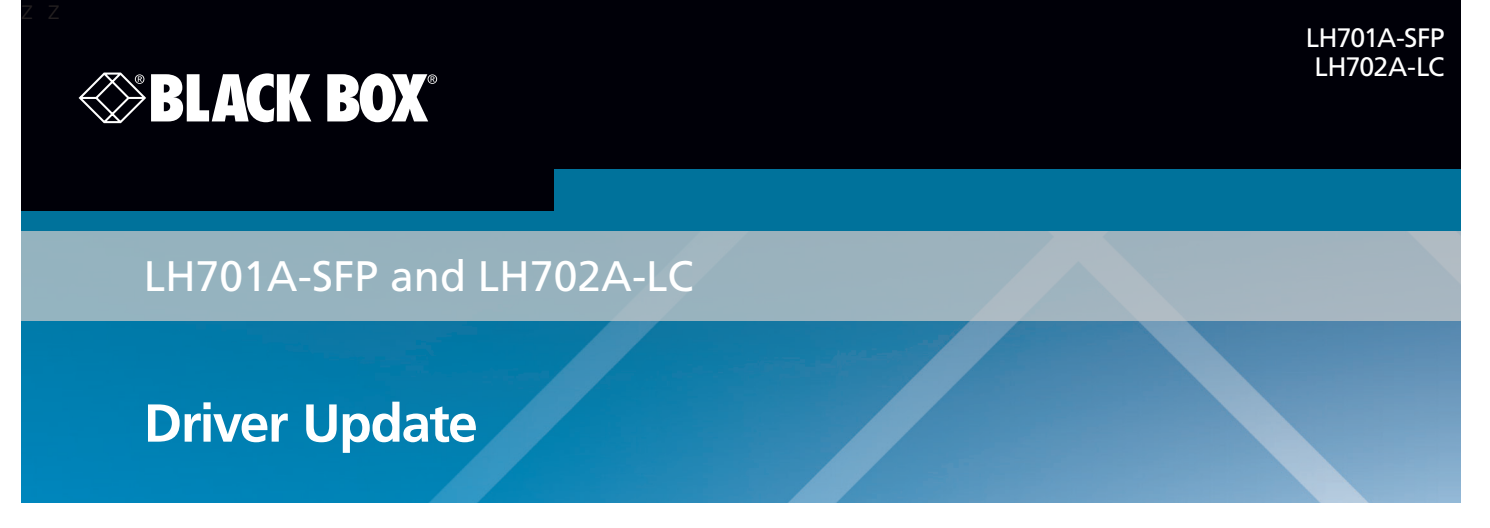

## Driver Installation Note - Change "Speed and Duplex" to "100 Mbps Full Duplex"

After you successfully install the driver, the LH701A-SFP or LH702A-LC will work properly for a short time. To ensure continual operation, you must change the "Speed and Duplex Property Value" as described below.

1. In Windows, navigate to the Start > Settings > Control Panel > System > Device Manager > Network Adapters menu path.

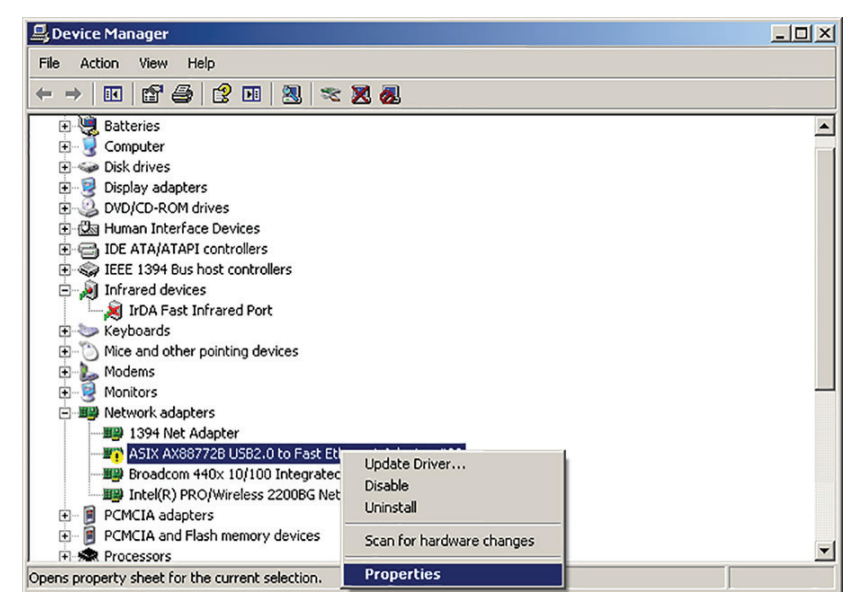

- 2. Select and right click the "ASIX AX88772B USB to Fast Ethernet Adapter" (the name of the chipset / manufacturer). The General tab displays the message "Windows has stopped this device because it has reported problems. (Code 43)".
- 3. Select "Properties" and then select the "Advanced "tab.

To continue, turn this page over...

... continued from other side of page:

| ASIX AX8                                                                                                    | 3772B USB2 | .0 to Fa | st Ethe                       | rnet A | dapter | #30 Pr   | operties <mark>?</mark> × |
|----------------------------------------------------------------------------------------------------|------------|----------|-------------------------------|--------|--------|----------|---------------------------|
| General                                                                                                    | Advanced   | Driver   | Details                       |        |        |          |                           |
| The following properties are available for this network adapter. Click<br>the property you want to change on the left, and then select its value<br>on the right.                                                                                                    |            |          |                               |        |        |          |                           |
| Property:<br>AutoDetach<br>Flow Control<br>IPv4 Checksum Offload<br>Mask WakeUp Event Timer<br>NetworkAddress<br>Packet Priority & VLAN<br>Speed & Duplex<br>TCP Checksum Offload (IPv4)<br>TCP Checksum Offload (IPv4)<br>UDP Checksum Offload (IPv6)<br>UDP Checksum Offload (IPv6)<br>VLAN ID<br>Wake on link change<br>Wake on Magic Packet |            |          | ]<br> ]<br> ]<br> ]<br>  <br> |        |        | bps Full | Duplex 🔽                  |
|                                                                                                    |            |          |                               |        | 0      | ĸ        | Cancel                    |

- 4. At the "Speed and Duplex Property Value" dropdown, change the Ethernet link speed from "Auto Negotiation" to "100 Mbps Full Duplex."
- 5. Click the OK button.
- 6. Unplug and replug the LH701A-SFP or LH702A-LC. The device will now run properly.

© Copyright 2015. Black Box Corporation. All rights reserved. Black Box<sup>®</sup> and the Double Diamond logo are registered trademarks of BB Technologies, Inc. Any third-party trademarks appearing in this manual are acknowledged to be the property of their respective owners.

LH701A-SFP and LH702A-LC, Driver Update